- Θα βρείτε την ηλεκτρονική φόρμα στο μενού ΑΙΤΗΣΕΙΣ ΕΝΤΥΠΑ --> ΠΡΟΠΤΥΧΙΑΚΟ --> ΑΙΤΗΣΗ ΕΚΔΟΣΗΣ ΒΕΒΑΙΩΣΗΣ ΕΞΕΤΑΖΟΜΕΝΟΥ
- 2. Συμπληρώνετε τα απαιτούμενα πεδία και πατάτε Υποβολή

| Αριθμός Μητρώου *                     |   |
|---------------------------------------|---|
|                                       |   |
| Διεύθυνση Email *                     |   |
|                                       |   |
| Χρήση μόνο του ακαδημαϊκού σας Email. |   |
| Ονοματεπώνυμο *                       |   |
|                                       |   |
| Εξεταζόμενο Μάθημα *                  |   |
| -                                     | * |

Οροι χρήσης \*

Δηλώνω ότι συγκατατίθεμαι ρητά και ανεπιφύλακτα στην επεξεργασία των δεδομένων προσωπικού χαρακτήρα που συμπλήρωσα στην παρούσα φόρμα για τον σκοπό διαχείρισης του αιτήματός μου.

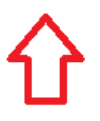

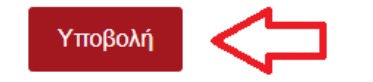

3. Μετά την υποβολή της αίτησης, θα λάβετε ένα email επιβεβαίωσης. Η βεβαίωση θα δημιουργηθεί αυτόματα και θα αποσταλεί από το σύστημα στον διδάσκοντα για να υπογραφεί ψηφιακά. Μόλις ολοκληρωθεί η διαδικασία, θα λάβετε στο email που δηλώσατε την υπογεγραμμένη βεβαίωση σε μορφή PDF.